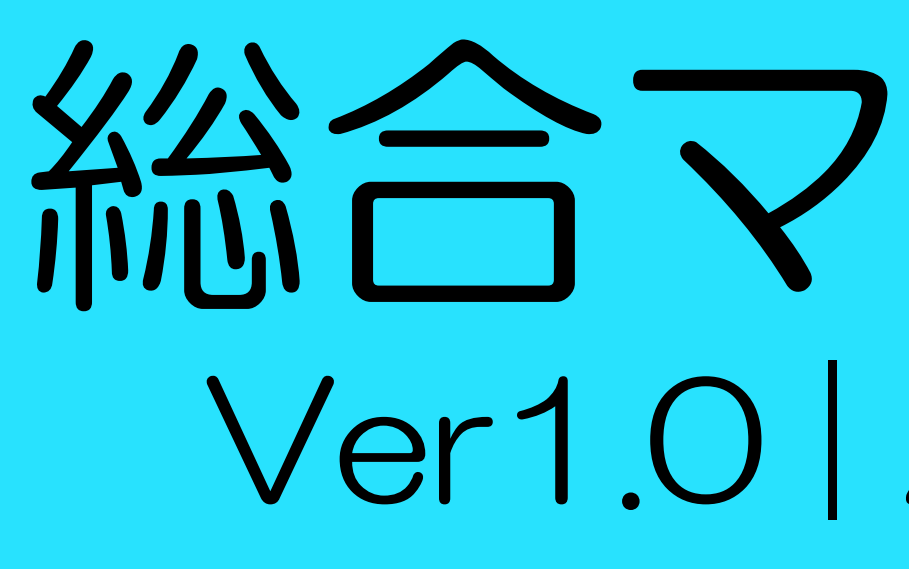

# ※注意書きをよく読みながら必ずマニュアル通り

## 総合マニュアル Ver1.0 | 2021.01.01

に準備を進め く手続き・設定ができていない場合、**商品が動作しない** 

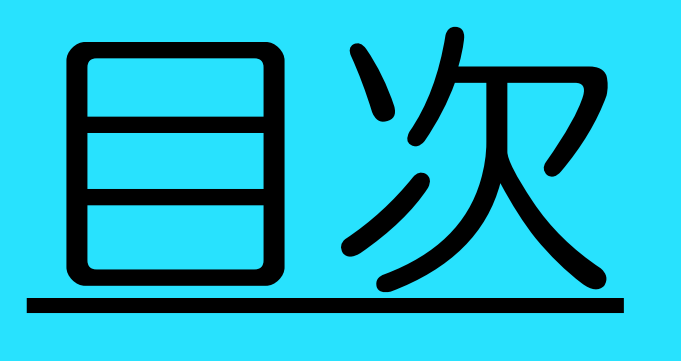

1. FX取引口座を開設しよう 2. 入金方法について 3. MT4にログインしよう 4. 本人確認を完了しよう 5. 出金方法について らぼすマーっア ※正しく手続き・設定ができていない場合、**商品が動作しない**場合があります。

# Step.1 FX取引口座を開設しよう

<u>※注意書きをよく読みながら必ずマニュアル通りに準備を進めてください。</u> ※正しく手続き・設定ができていない場合、<mark>商品が動作しない</mark>場合があります。

商品を稼働させるためには、証券取引口座が必要になります。 下記、口座開設リンクをクリックして開いてください。 1. ブラウザが起動し、口座開設のページが表示されます。

⇒<br />
□座開設リンクはこちら

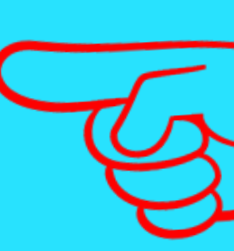

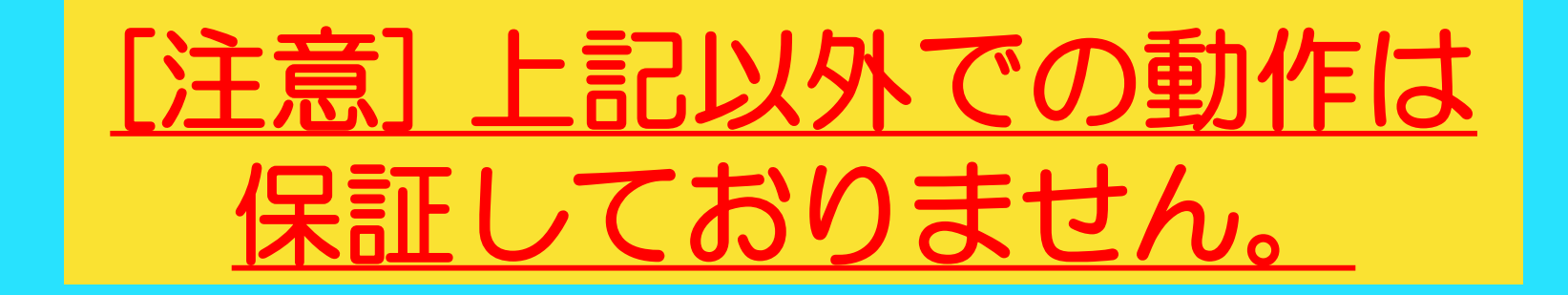

### 2. 次ページ以降のマニュアルに従って各項目を入力してください。

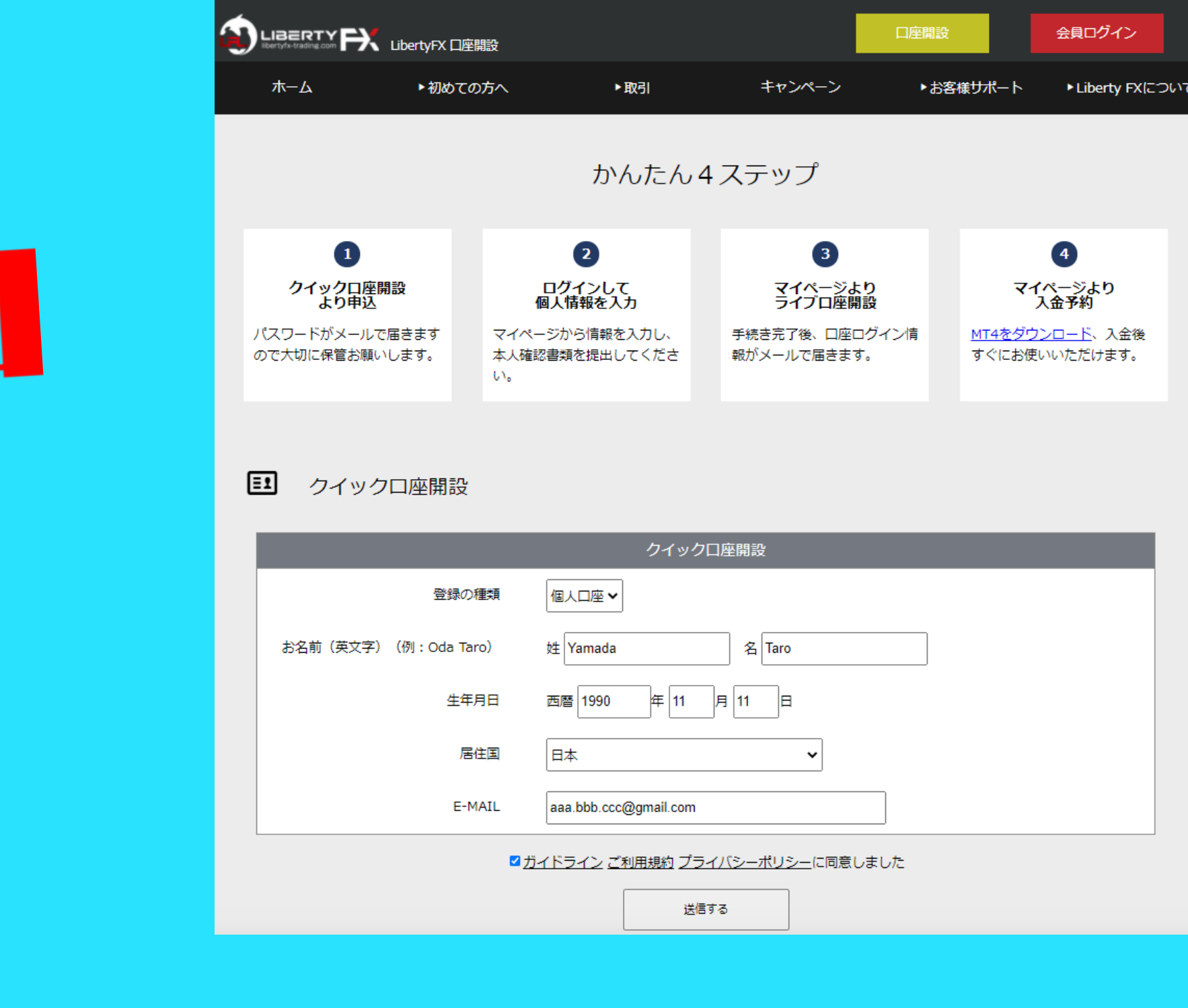

| 1 |                                                           | 口座開設                             |                                                |                            | 口座                                             | 開設                                      | 会員ログイン                                                |
|---|-----------------------------------------------------------|----------------------------------|------------------------------------------------|----------------------------|------------------------------------------------|-----------------------------------------|-------------------------------------------------------|
|   | ホーム・初め                                                    | ዕての方へ                            | ▶取引                                            | <b></b> +7                 | ンペーン・                                          | お客様サポート                                 | ▶ Liberty FX(こつい                                      |
|   |                                                           |                                  | かんたん                                           | 4ステッ                       | プ                                              |                                         |                                                       |
|   | 1<br>クイックロ座開設<br>より申込<br>パスワードがメールで届きます<br>ので大切に保管お願いします。 | ロ:<br>個人<br>マイページ<br>本人確認書<br>い。 | 2<br>グインして<br>、情報を入力<br>から情報を入力し、<br>類を提出してくださ | <b>そう</b><br>手続き完<br>報がメール | 3<br>イページより<br>イブロ座開設<br>了後、口座ログイン情<br>ルで届きます。 | <b>マイ</b><br><br><u>MT4をダウ</u><br>すぐにお使 | ④     べージより     入金予約 <u>&gt;□−ド</u> 、入金後     いいただけます。 |
| ( | <b>ヨ</b> クイックロ座開                                          | 設                                | クイッ                                            | クロ座開設                      |                                                |                                         |                                                       |
|   | ·<br>·<br>·                                               | 録の種類 個                           |                                                |                            |                                                |                                         |                                                       |
|   | お名前(英文字)(例:Od                                             | u Taro) 姓                        | Yamada                                         | 名 Tarc                     | )                                              | ]                                       |                                                       |
|   |                                                           | 生年月日 西                           | 暦 1990 年 11                                    | 月 11E                      | 3                                              |                                         |                                                       |
|   |                                                           | 居住国 E                            | 本                                              |                            | ~                                              |                                         |                                                       |
|   |                                                           | E-MAIL a                         | aa.bbb.ccc@gmail.com                           | 1                          |                                                |                                         |                                                       |
|   |                                                           | <u>☑ ガイト</u>                     | <u><br/>シライン ご利用規約 プ</u>                       | ライバシーポリ                    | シーに同意しました                                      | ック                                      |                                                       |
|   |                                                           |                                  | 送                                              | 信する                        | $\overline{\nabla}$                            |                                         |                                                       |
|   |                                                           |                                  |                                                |                            | Y                                              |                                         |                                                       |

### 必要情報を入力し、「送信する」 をクリックしてください。

※[注意]入カミスがあると商品が動作しない場合があります。

| 【Libertyfxより】パスワードのお知らせ 受信トレイ×                                                                                                    |
|----------------------------------------------------------------------------------------------------|
| <b>noreply@libertyfx-trading.com</b> <noreply@libertyfx-trading.com><br/>To 自分 ~</noreply@libertyfx-trading.com>                                                                             |
|                                                                                                    |
| LibertyFXに口座開設頂き、誠にありがとうございます。                                                                                                    |
| 登録メールアドレス確認のため、お客様登録ページ(CONFIRMATIONページ)にてユーシーDとパスワードを入力                                                                                                    |
| お客様登録ページ: <u>https://www.libertyfx-trading.com/login/?pin=6hco</u> クリック                                                                                                    |
| お客様のユーザーID:<br>お客様のパスワード:                                                                                                    |
| ※お取引の流れ<br>1.マイページにログインして個人情報を入力し、本人確認書類を提出してください。<br>2.マイページ左側の「ライブロ座開設」ボタンよりライブロ座を開設してください。<br>承認後にMT4のログイン情報がメールで届きます。<br>3.マイページ左側の「保有口座(入出金)」よりMT4への入金手続きをしてください。<br>入金完了後すぐにお使いいただけます。 |

### 「【Libertyfxより】パスワードのお知らせ」 というメールが届きます。 お客様登録ページのリンクをクリックし、ロ グインしましょう。

※[注意]入力ミスがあると商品が動作しない場合があります。

|      | LibertyFX ログイン   |     |       |                          | 座開設              | 会員ログイン        |
|------|------------------|-----|-------|--------------------------|------------------|---------------|
| ホーム  | ▶初めての方へ          | ▶取引 | キャンペー | -ン                       | ▶お客様サポート         | トLiberty FXにつ |
| クイック | 新規登録<br>ロ座開設を開始し | ます  |       | ーザーID<br>ASSWORD<br>パスワー | グイン<br>-ドをお忘れですか |               |

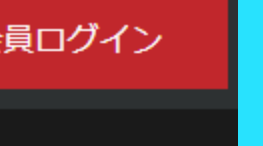

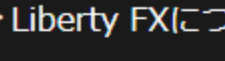

### ユーザーID:登録したメールアドレス PASSWORD:メールに記載の英数字4桁

### 【Libertyfxより】パスワードのお知らせ 受信トレイ×

noreply@libertyfx-trading.com <noreply@libertyfx-trading.com> To 自分 👻

LibertyFXに口座開設頂き、誠にありがとうございます。

登録メールアドレス確認のため、お客様登録ページ(CONFIRMATIONページ)にてユーザーIDとパスワードを入力

お客様登録ページ: https://www.libertyfx-trading.com/login/?pin=6hco

お客様のユーザーID: お客様のパスワート

※[注意]入カミスがあると商品が動作しない場合があります。

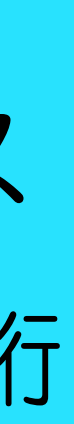

| アレニュー       クノブロ座開設         ライブロ座開設       アレブローを開設申請入力事項         プロフィール       アロフィール         プロフィール       ロ座種類         プロフィール       リンマン         登録       パートナーシンゴード         パートナーシップ申請       「キャンペーンコード         マンパーンコード       この内容で開設する         ログー       日本         オロシー       「オロシー         日本       「日本         「日本       「日本         「日本                                                                                                    |            | X                     | Harasaki Yoshika ログイン中            |
|----------------------------------------------------------------------------------------------------|------------|-----------------------|-----------------------------------|
| ライブロ座開設         ライブロ座開設         アルロージ         資金移動         メプロフィール         プロフィール         プロフィール         プロフィール         増弱のアップロード         出会先の登録         バートナーシップ申請         パードナーシップ申請         イードナーシップ申請         モッンペーンコード         ごの内容で開設する         協介者がいる場合は紹介者でしたさい                                                                                                    | -ב־א       |                       |                                   |
| ライブロ座開設       ●         強な認知       ●         資金容動       ●         プロフィール       □         資気のアップロード       1200 ◆         調査のアップロード       」         出金先の登録       ノイレッジ         パートナーメニュー       紹介者ID         パートナーシップ申請       キャンペーンコード         この内容で開設する       この内容で開設する         店名       日本1000         日本1000       日本1000                                                                                                    |            | - <b>クイ</b> 」 ヤレテ4 麦刁 | ブロ座開設                             |
| Article (Article)       アロストレ         資金移動       □座種類       STANDARD ▼         よプロフィール       □レ「レッジ       1200 ▼         書類のアップロード       」の本       」         正金先の登録       ズートナーメニュー       級介者ID         パートナーシップ申請       福介者ID       」         オャンペーンコード       この内容で開設する         協介者がいる場合は紹介者IDをご入力ください                                                                                                    | ライブロ座開設    |                       |                                   |
| 資金移動       「       「       「       「       「       「       「       「       「       「       「       「       「       「       「       「       「       「       「       「       「       「       「       「       「       「       「       「       「       「       「       「       「       「       「       「       「       「       「       「       「       「       「       「       「       「       「       「       「       「       「       「       「       「       「       「       「       「       「       「       「       「       「       「       「       「       「       「       「       「       「       「       「       「       「       「       「       「       「       「       「       「       「       「       「       「       「       「       「       「       「       「       「       「       「       「       「       「       「       「       「       「       「       「       「       「       「       「       「       「       「       「       「       「       「       「                                                                                                    |            | テライフ 座開               | 設申請 入力事項                          |
| 東立砂切     口座種類     STANDARD        メプロフィール     ブロフィール     1200 ×       書類のアップロード     通貨     JPY ×       協省     JPY ×       ポイオID     1       オャンペーンコード     2004       この内容で開設する     紹介者ID       おの方で開設する     名介者がいる場合は紹介者IDをご入力ください                                                                                                    | 次公抄击       | 8-                    |                                   |
| エレール       レバレッジ       1:200 •         書類のアップロード       通貨       JPY •         出金先の登録       紹介者ID          バートナーシップ申請       ギャンペーンコード       この内容で開設する         協介者がいる場合は紹介者IDをご入力ください       紹介者がいる場合は紹介者IDをご入力ください                                                                                                    | 貝並存到       | 口座種類                  | STANDARD V                        |
| プロフィール     1:20        書類のアップロード     通貨       出会先の登録     通貨       パートナーメニュー     紹介者ID       パートナーシップ申請     キャンペーンコード       ごの内容で開設する       紹介者がいる場合は紹介者IDをご入力ください                                                                                                    | ▲プロフィール    |                       |                                   |
| 書類のアップロード       通貨       JPY ●         出金先の登録       紹介者ID       Image: Compare the second second | プロフィール     | レハレッジ                 | 1:200 🗸                           |
| 出会先の登録     通用     JPYY       パートナーシップ申請     紹介者ID        ドャンペーンコード     この内容で開設する       紹介者がいる場合は紹介者IDをご入力ください                                                                                                    | 書類のアップロード  | 12/15                 |                                   |
| パートナーシップ申請       紹介者ID         オャンペーンコード       この内容で開設する         近の内容で開設する       紹介者がいる場合は紹介者IDをご入力ください                                                                                                    | 出金先の登録     | 温泉                    | JPY 🗸                             |
| パートナーシップ申請       キャンペーンコード         キャンペーンコード       この内容で開設する         経介者がいる場合は紹介者IDをご入力ください                                                                                                    | パートナーメニュー  | 绍介考ID                 |                                   |
| キャンペーンコード<br>この内容で開設する<br>紹介者がいる場合は紹介者IDをご入力ください                                                                                                    | パートナーシップ申請 | *#/T-BID              |                                   |
| この内容で開設する<br>紹介者がいる場合は紹介者IDをご入力ください                                                                                                    |            | キャンペーンコー              | - 13                              |
| この内容で開設する<br>紹介者がいる場合は紹介者IDをご入力ください                                                                                                    |            |                       |                                   |
| 2005日で開設する<br>紹介者がいる場合は紹介者IDをご入力ください                                                                                                    |            |                       | この内容で開設する                         |
| 紹介者がいる場合は紹介者IDをご入力ください                                                                                                    |            |                       |                                   |
|                                                                                                    |            |                       | 紹介者がいる場合は紹介者IDをご入力ください            |
| 200倍以上のレバレッジをご希望の場合はお問い合わせから申請下さい                                                                                                    |            |                       | 200倍以上のレバレッジをご希望の場合はお問い合わせから申請下さい |
| ライブロ座はお一人様5口座までとさせて頂きます                                                                                                    |            |                       | ライブロ座はお一人様5口座までとさせて頂きます           |

┣□グアウト

# 「ライブロ座開設」をクリックしてください。

|                                | ×              | ログイン中                                                         |
|--------------------------------|----------------|---------------------------------------------------------------|
| メニュー<br>■ <sub>口座</sub>        | ✔ MT4ライブロ座開設   |                                                               |
| MT4 LIVE口座開設<br>保有口座(入出金)      | ライブロ座開設申請 入力事項 |                                                               |
| 資金移動<br>• •                    | 口座種類           | MAM ~                                                         |
| ▲ プロフィール<br>プロフィール             | レバレッジ          | 1:200 ~                                                       |
| 書類のアップロード<br>出金先の登録            | 通貨             |                                                               |
| <b>パートナーメニュー</b><br>パートナーシップ申請 | 紹介者ID          |                                                               |
|                                | キャンペーンコード      |                                                               |
|                                |                | ☑ 限定委任状(LPOA)に同意します この内容で開設する                                 |
|                                |                | 紹介者がいる場合は紹介者IDをご入力ください                                        |
|                                |                | 20016以上のレハレッンをこ布室の場合はお向い合わせから申請下さい<br>ライブロ座はお一人様5口座までとさせて頂きます |

| €ログアウト       | 口座種類          | MAM     |
|--------------|---------------|---------|
|              | レバレッジ         | 200     |
|              | 通貨            | JPY     |
| ックを<br>てください | 紹介者ID         | 8937261 |
|              | キャンペーン<br>コード | LAL     |

※[注意]入力ミスがあると商品は動作しません。

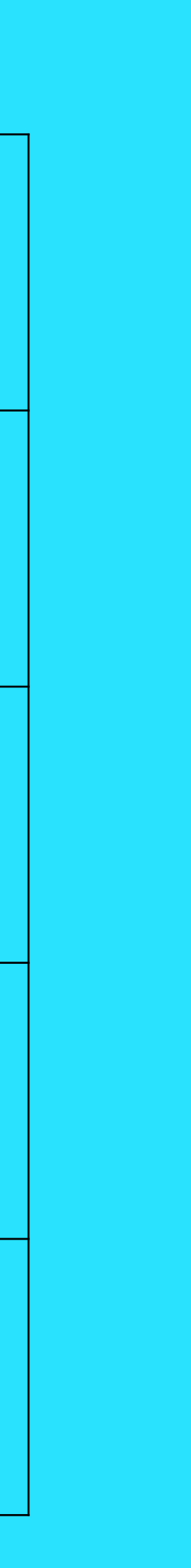

### 下記の画像と<mark>同じ内容</mark>になっているかどうか、必ず確認してください。 <mark>入力内容に誤りがあると動作しません。</mark>

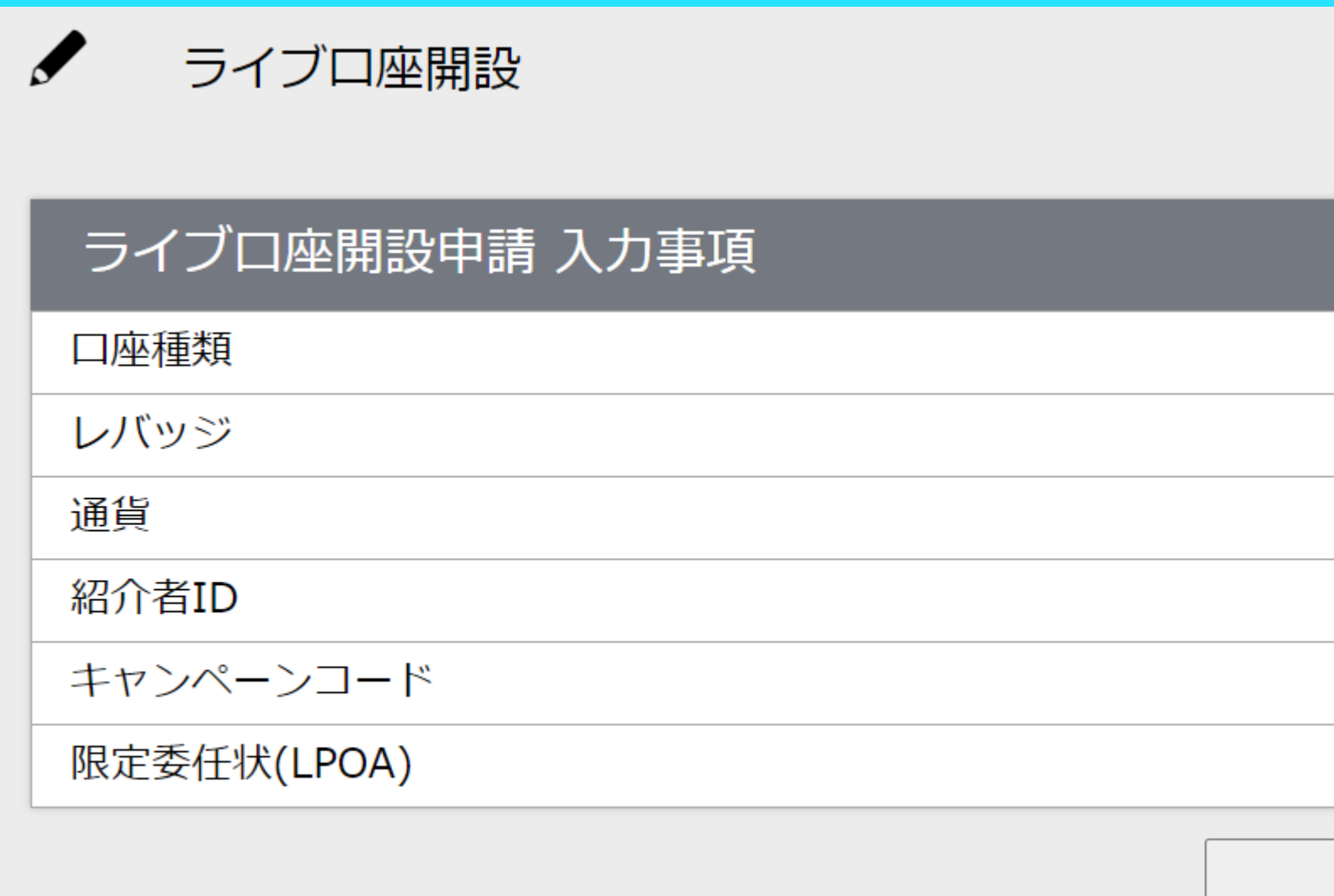

|      | MAM           |
|------|---------------|
|      | 1:200 要チェック!! |
|      | JPY G         |
|      | 8937261       |
|      | LAL           |
|      | 同意済           |
| 送信する | クリック          |

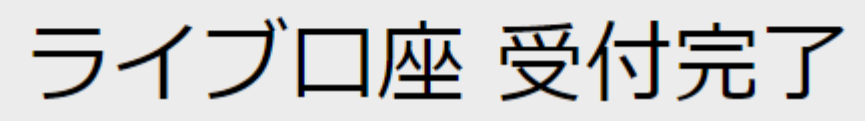

詳細は登録メールアドレスに送信しました。

### [ライブロ座開設受付]お知らせ 受信トレイ×

no-reply@libertyfx-trading.com <no-reply@libertyfx-trading.com> To 自分 👻

Liberty FXをご利用いただき誠にありがとうございます。

以下のライブロ座開設のお申込みを受付しましたので、ご連絡させて頂きます。 口座種類 :MAM レバレッジ:1:200 通貨 :JPY 紹介者コード キャンペーンコード

後ほど、MT4のログインIDとパスワードをメールにてお知らせいたしますのでご確認等をお願い申し上げます。 口座開設完了までは最大2営業日ほどお時間を頂くことがございますので予めご了承下さい。

### 正しく処理が完了すると左記のようなメー ルが届きます。 1-2営業日でMT4のログインIDとパスワー ドが発行されます。

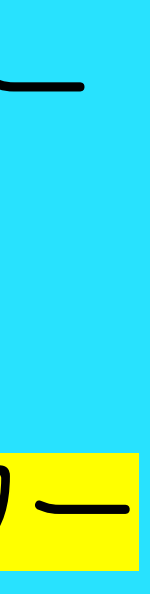

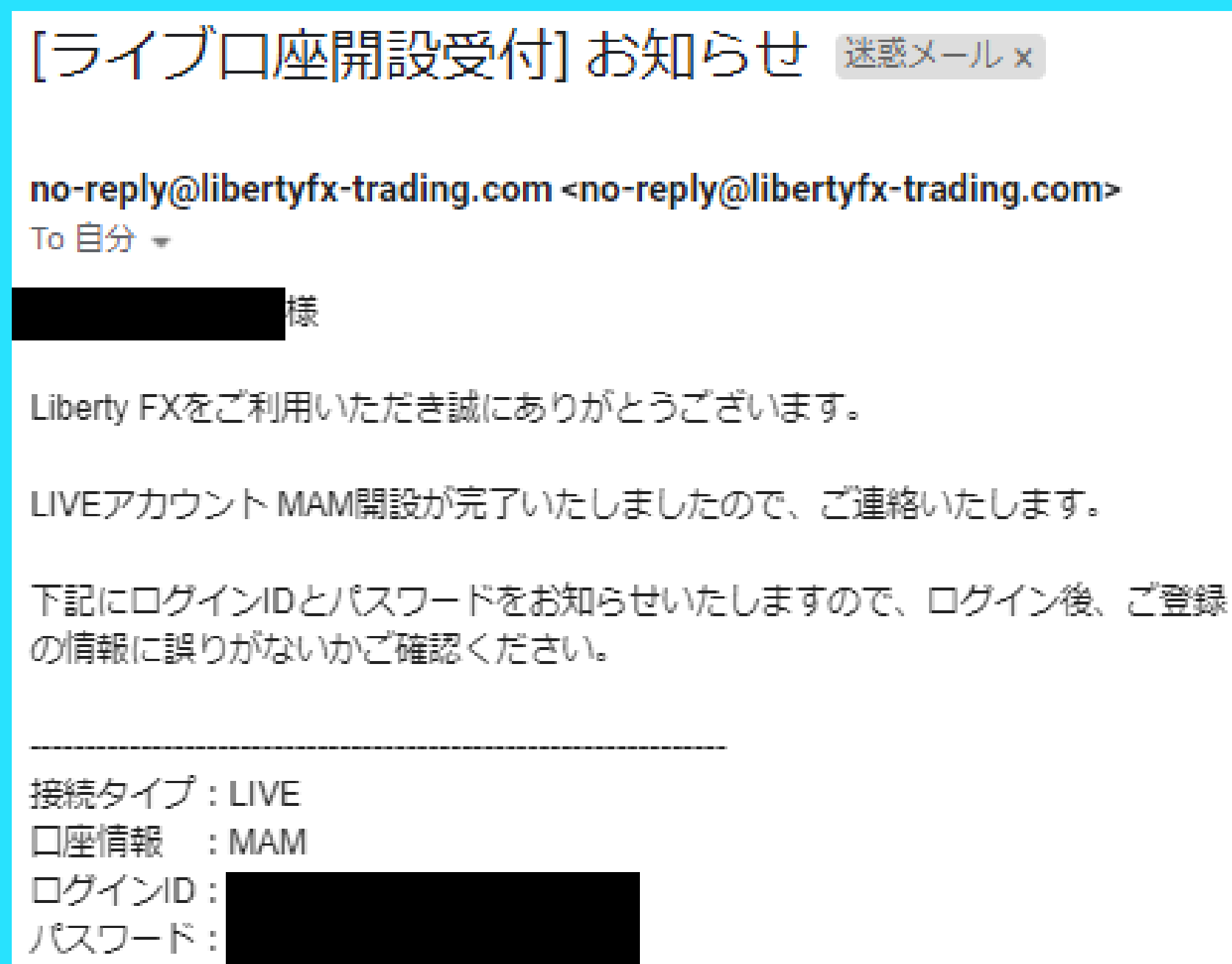

サーバー名: LibertyFXLimited-Live 4

ログインID等は、お客様の個人情報となりますので、大切に保管してください。

迷惑メールフォルダに届いているこ ■入金の際はマイページへログイン後に入出金ページより国内銀行送金もしくはbitwallet送金をお選び下さい。 マイページ https://www.libertyfx-trading.com/login/ ともありますのでご確認ください。

### MT4のログインIDとパスワードが発行され ると左記のようなメールが届きます。 MT4にログインして取引結果を確認する際 に必要なので保管してください。

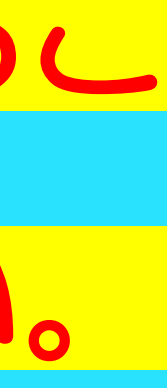

# Step.2 FX取引口座へ入金しよう

<u>※注意書きをよく読みながら必ずマニュアル通りに準備を進めてください。</u> ※正しく手続き・設定ができていない場合**、商品が動作しない**場合があります

## FX取引口座への入金

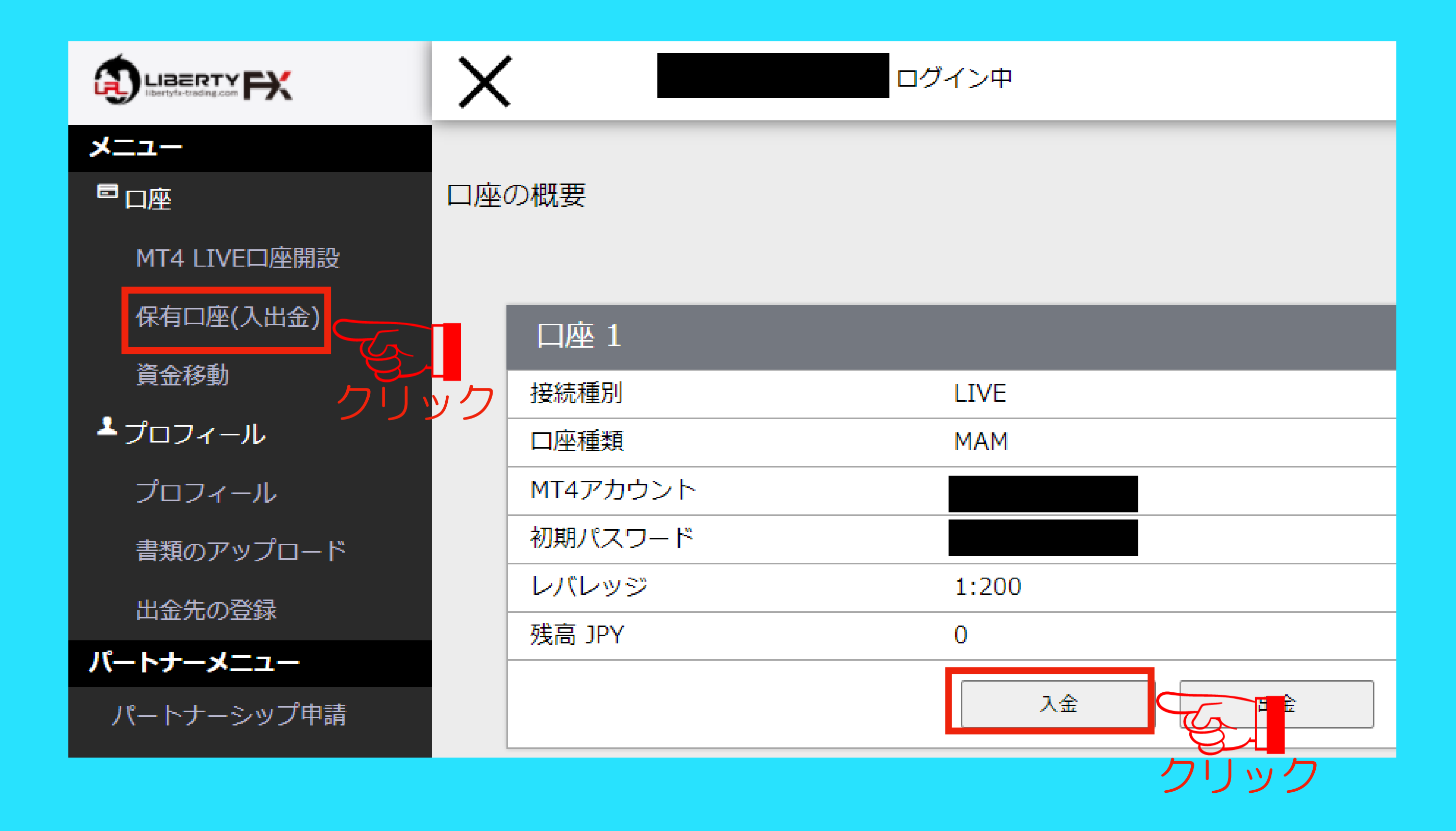

### 「保有口座(入出金)」をクリックし、 次に「入金」をクリックしてください。

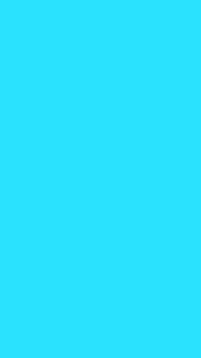

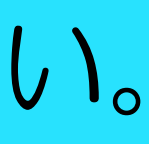

## FX取引口座への入金

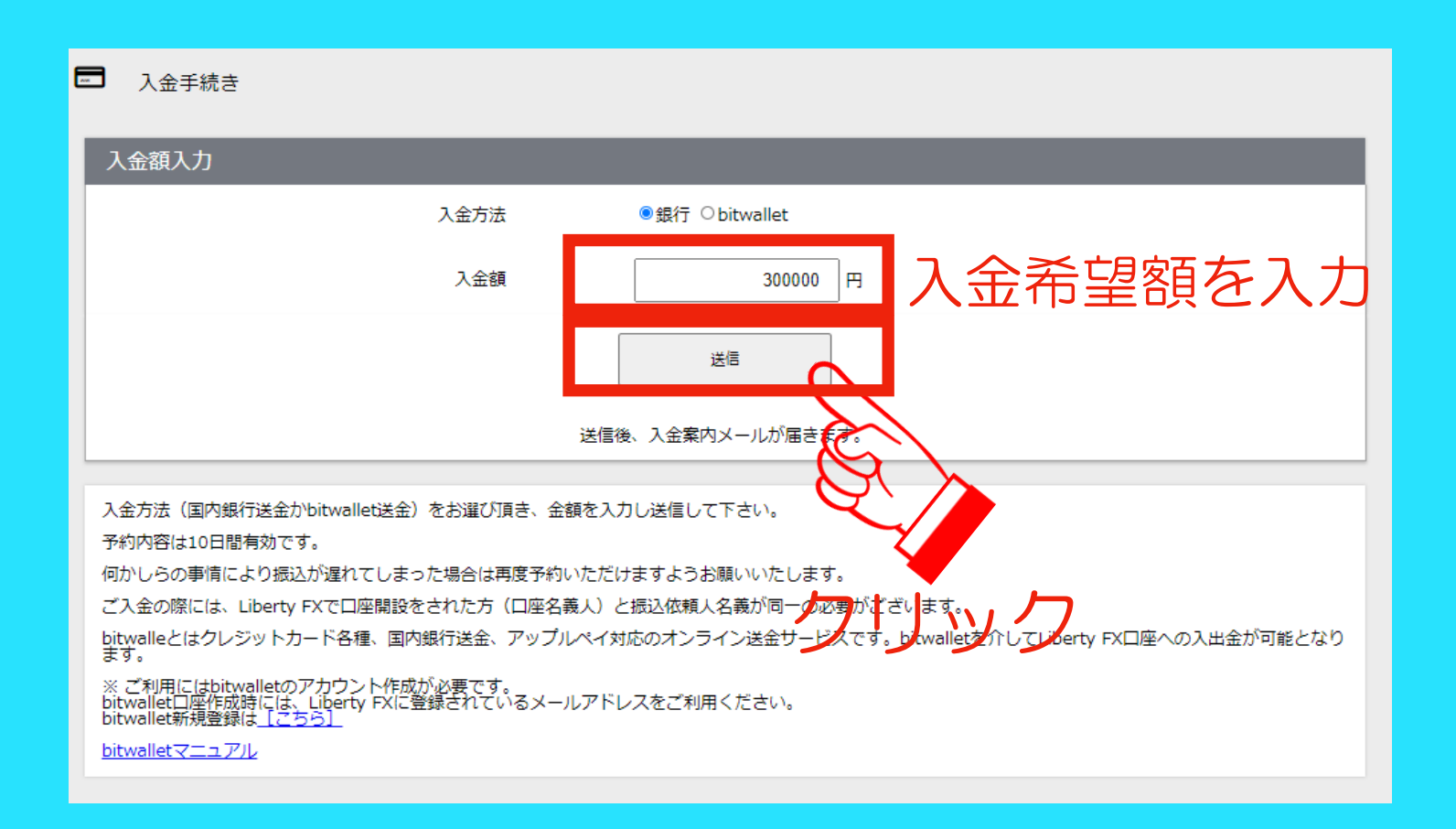

### 受付を完了致しました。

振り込み先情報をメール送信しましたので、ご確認ください。

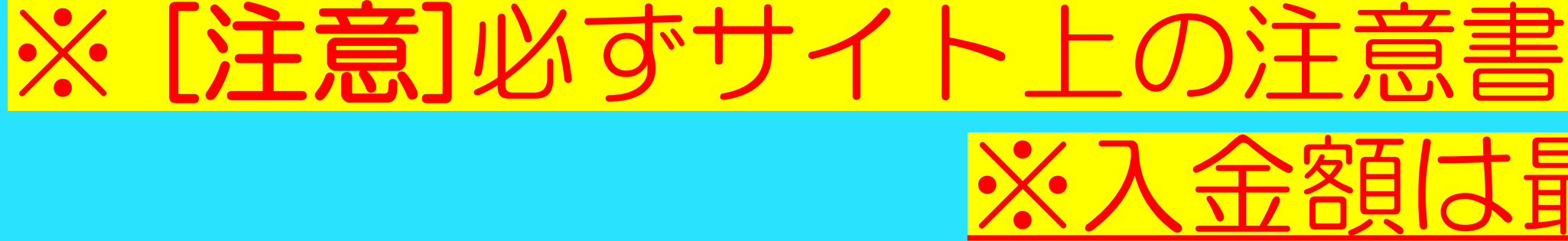

### 希望する入金方法に応じて、サイト上の案内 に沿って入金を行ってください。 入金方法:銀行振込 or bitwallet

### ∽上の注意書きをよく読み入金を行ってください。 <u>※入金額は最低10万円です。</u>

## FX取引口座への入金

### [お振込み]お知らせ 受信トレイ x

no-reply@libertyfx-trading.com <no-reply@libertyfx-trading.com> To 自分 👻

Liberty FXをご利用いただき誠にありがとうございます。

日本国内銀行振込の入金予約を頂きましてありがとうございます。

以下にご入金先のご案内をさせて頂きますので、情報のご入力にお間違いの無いようお手配を頂ますようお願い致します。

\*ご入金先の銀行口座は予期せず変更となる可能性がございます。必ず、都度ご入金先をご確認の上、お手続きを頂ますようお願い致します。 \*お振込みの際、振り込名義の前に、 お客様の MT4ログインID を必ずご記入ください。

例) ご入金 銀行名 GMOあおぞらネット銀行(金融機関コード:0310) 支店名 法人営業部 支店コード 101 口座種別 普通 □座番号 1151234 口座名義 リバティジャパン (力)

※入金額より収納代行手数料3,000円を申し受けます。

※金融機関営業時間外のお振込分は翌朝9:00頃処理されます、予めご了承下さい。 その他、ご不明な点等ございましたら、いつでもご連絡くださいませ。 よろしくお願い申し上げます。 ※なお、このメールはシステムより自動配信されています。 返信は受付できませんので、ご了承ください。

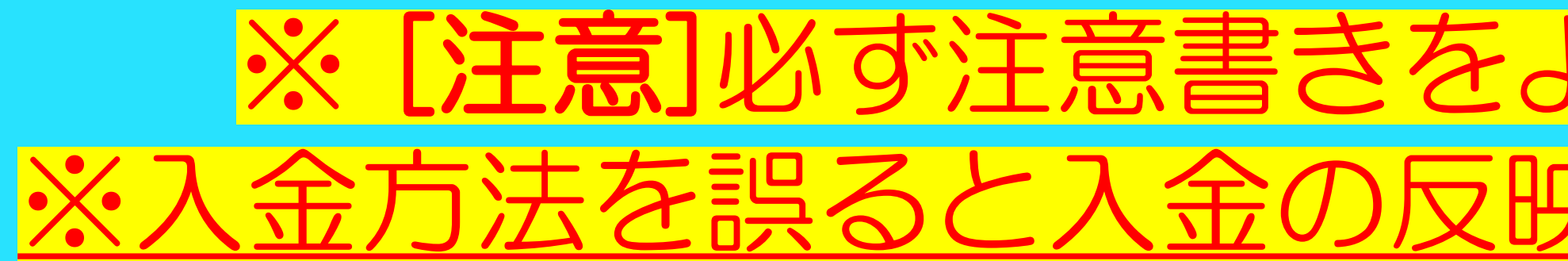

17:15

メールが届くので内容を良く確認して入金し てください。

※入金方法を誤ると入金の反映までに通常よりも時間を要します。

# Step.3 MT4にログインしよう

<u>※注意書きをよく読みながら必ずマニュアル通りに準備を進めてください。</u> <u>※正しく手続き・設定ができていない場合、**商品が動作しない**場合があります。</u>

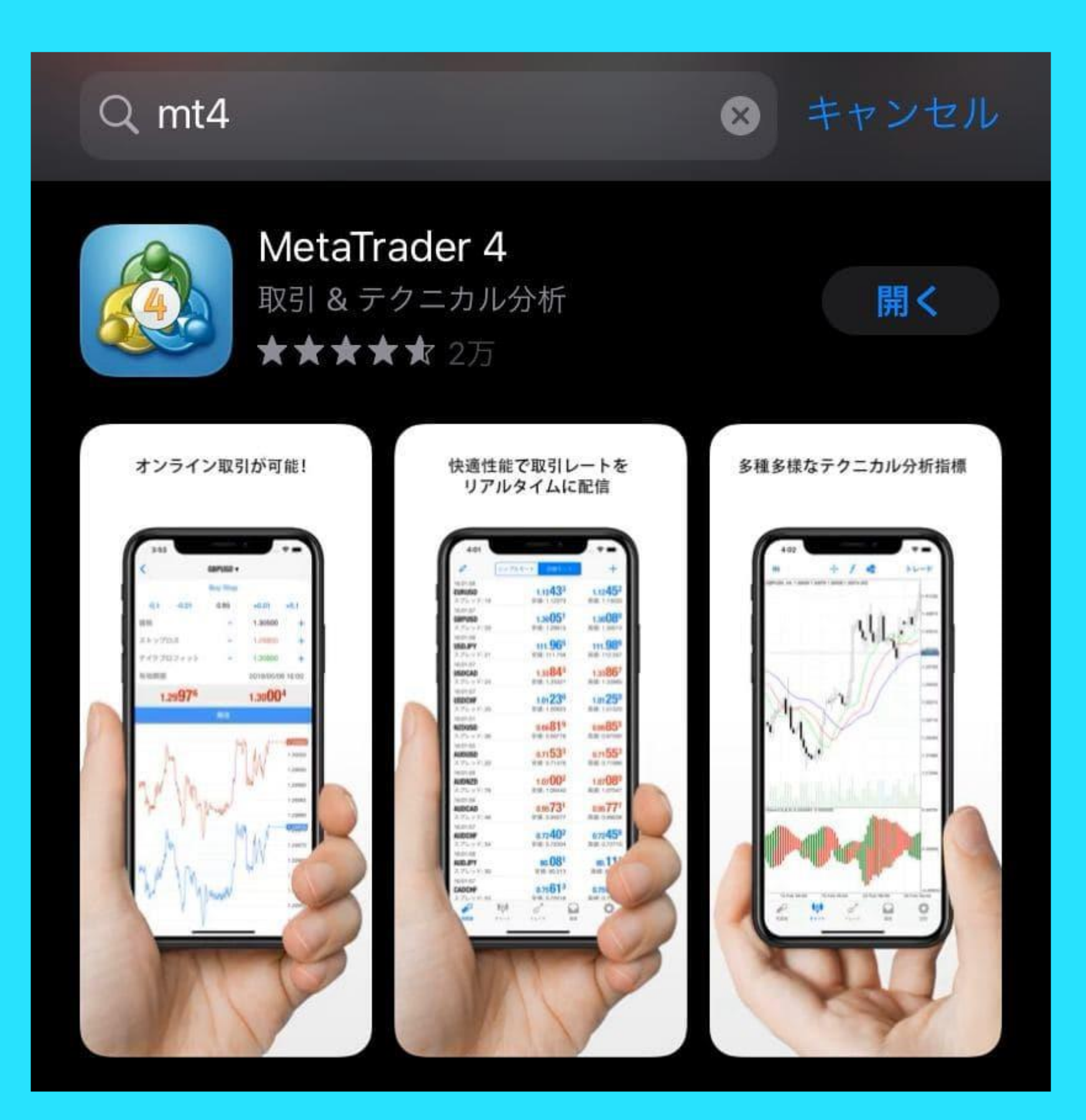

App Storeにて「mt4」と検索し、MT4をダウン ロードしてください。 ※MT5と間違えやすいので気をつけてください。

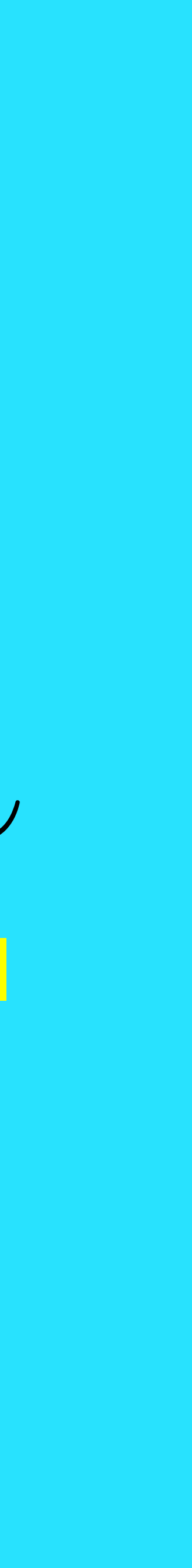

| 設定                                       | <                                       |
|------------------------------------------|-----------------------------------------|
| トレードアカウント                                | J A A A A A A A A A A A A A A A A A A A |
| ♀ 新規口座                                   | × .                                     |
| メールボックス<br>組み込みの仮装ホスティング - 自動売買ロポットとシグナ… | >                                       |
| ニュース                                     | *                                       |
| Tradays   経済指標カレンダー                      | × .                                     |
| アナマットとメッセージ                              | >                                       |
| OTP<br>ワンタイムパスワードジェネレータ                  | >                                       |
| インターフェイス<br><sub>日本語</sub>               | >                                       |
| 😥 チャート                                   | >                                       |
| ジャーナル                                    | ×                                       |
| 🚳 詳細                                     | >                                       |
|                                          |                                         |
|                                          |                                         |
| タッ                                       | Ş.                                      |

| <       | 口座                 | (+) |
|---------|--------------------|-----|
| 現在の口座   |                    | Ŭ   |
|         |                    |     |
| FU-F737 | 21                 |     |
|         |                    | (i) |
|         |                    | í   |
|         |                    | í   |
|         |                    |     |
|         |                    |     |
|         |                    |     |
|         |                    |     |
|         |                    |     |
|         |                    |     |
|         |                    |     |
|         |                    |     |
|         |                    |     |
|         |                    |     |
|         |                    |     |
|         |                    |     |
|         |                    |     |
|         | トラフィック: 269 / 2 Kt | 2   |
|         |                    |     |

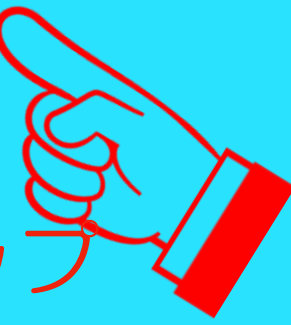

### 設定画面の【トレードアカウント】を選択しま す。次に、【+】ボタンで新規口座画面に入り ます。

※初めてアプリを起動する場合は、アプリ起動 後すぐに表示される【既存の口座にログイン】 よりログイン設定を行うことができます。

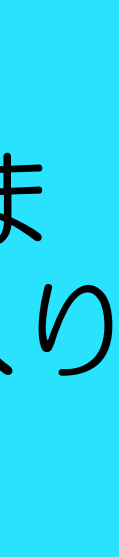

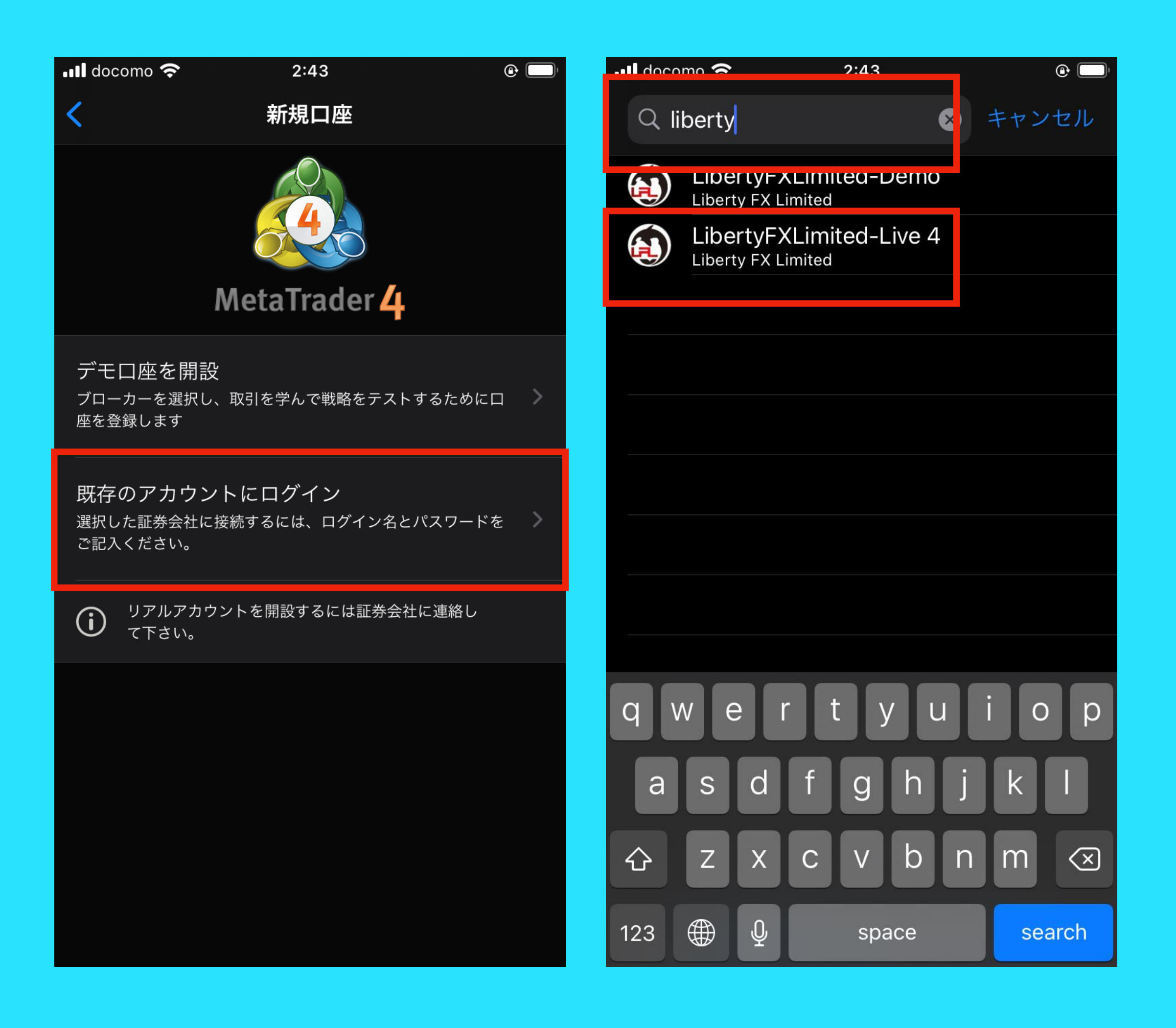

【既存のアカウントにログイン】を選択してく ださい。 次に、サーバーの検索欄にて、【liberty】と検 索し取引サーバーを検索します。 【LibertyFXLimited-Live 4】を選択後、ログ イン画面が表示されます。

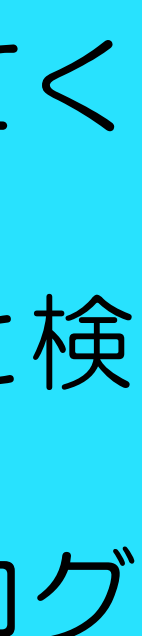

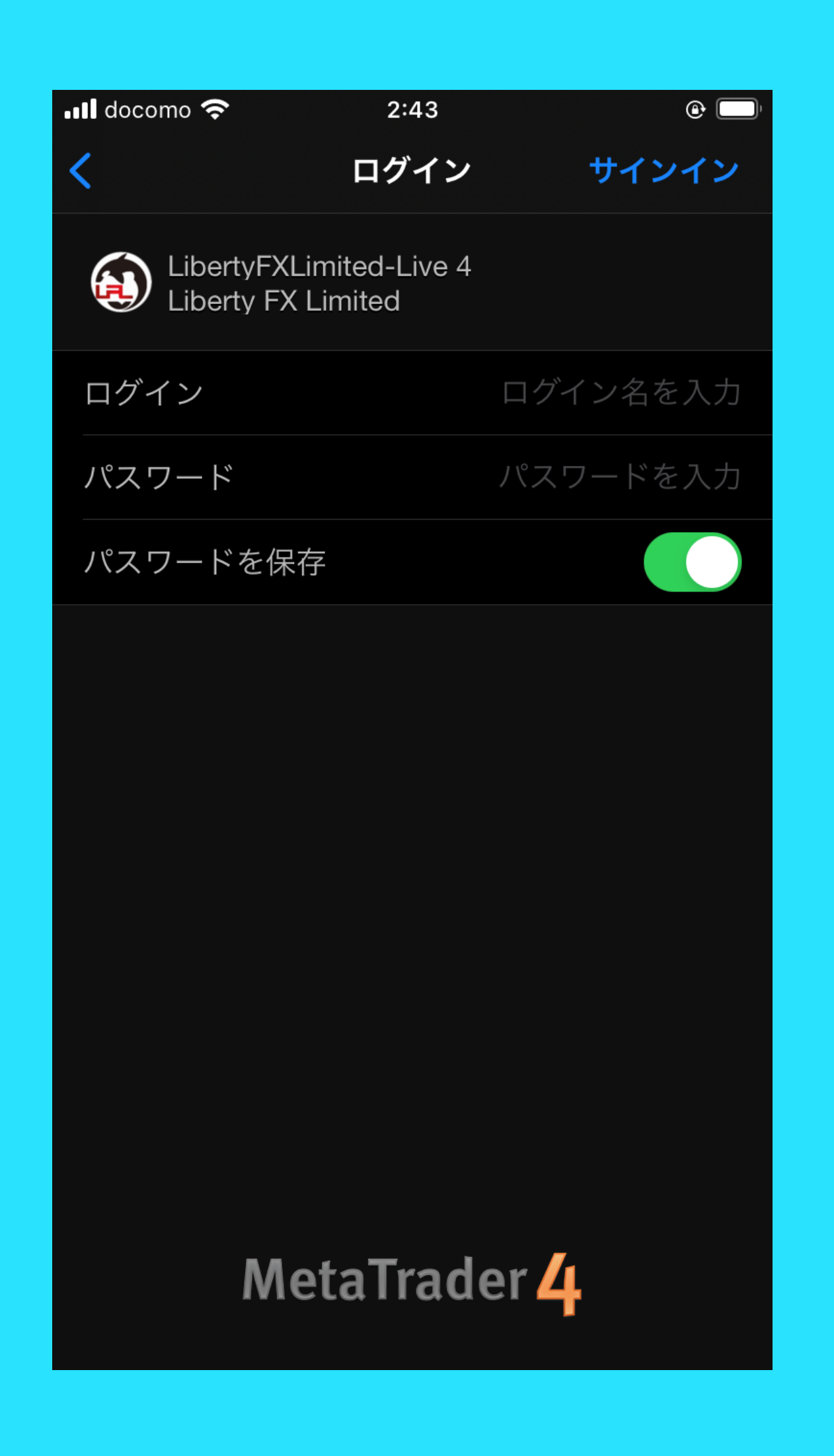

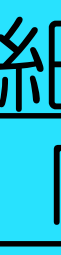

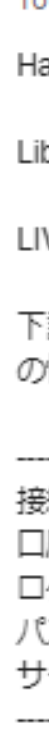

### ご登録のメールアドレスに届いている【ログインID】 【パスワード】を入力し、画面右上の【サインイ ン】ボタンをタップすると、ログイン完了です。

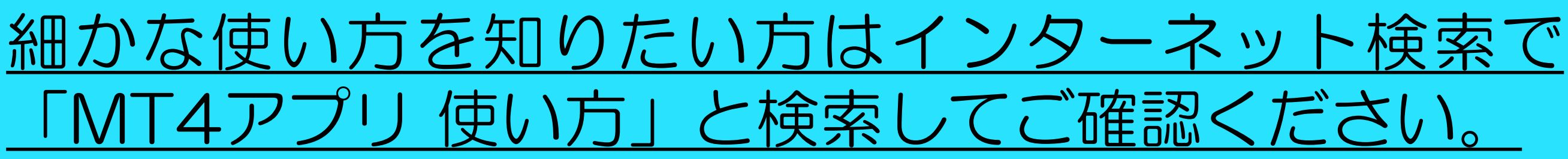

### [ライブロ座開設受付]お知らせ 迷惑メール x

### no-reply@libertyfx-trading.com <no-reply@libertyfx-trading.com>

To 自分 👻

Harasaki Yoshika様

Liberty FXをご利用いただき誠にありがとうございます。

LIVEアカウント MAM開設が完了いたしましたので、ご連絡いたします。

下記にログインIDとパスワードをお知らせいたしますので、ログイン後、ご登録 の情報に誤りがないかご確認ください。

接続タイプ:LIVE 口座情報 : MAM ログインID パスワード サーバー名:LibertyFXLimited-Live 4

G ログインIDとパスワード

ログインID等は、お客様の個人情報となりますので、大切に保管してください。

■入金の際はマイページへログイン後に入出金ページより国内銀行送金もしくはbitwallet送金をお選び下さい。 マイページ https://www.libertyfx-trading.com/login/

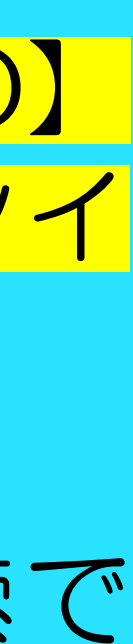

# Step.4 本人確認を完了しよう

### <u>※必ず出金手続き前までに本人確認を完了させてください。</u>

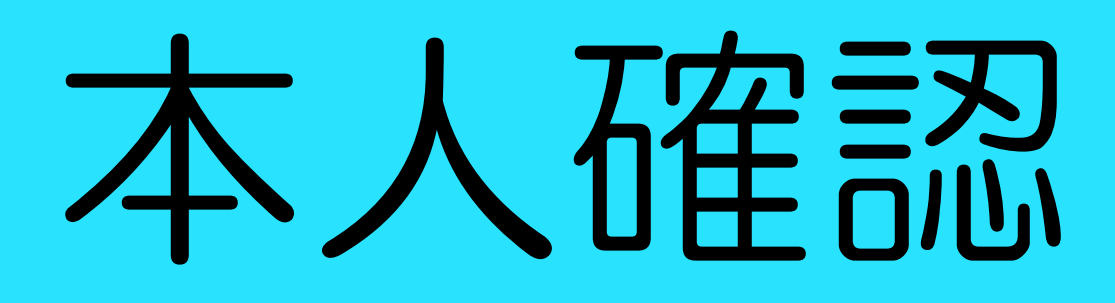

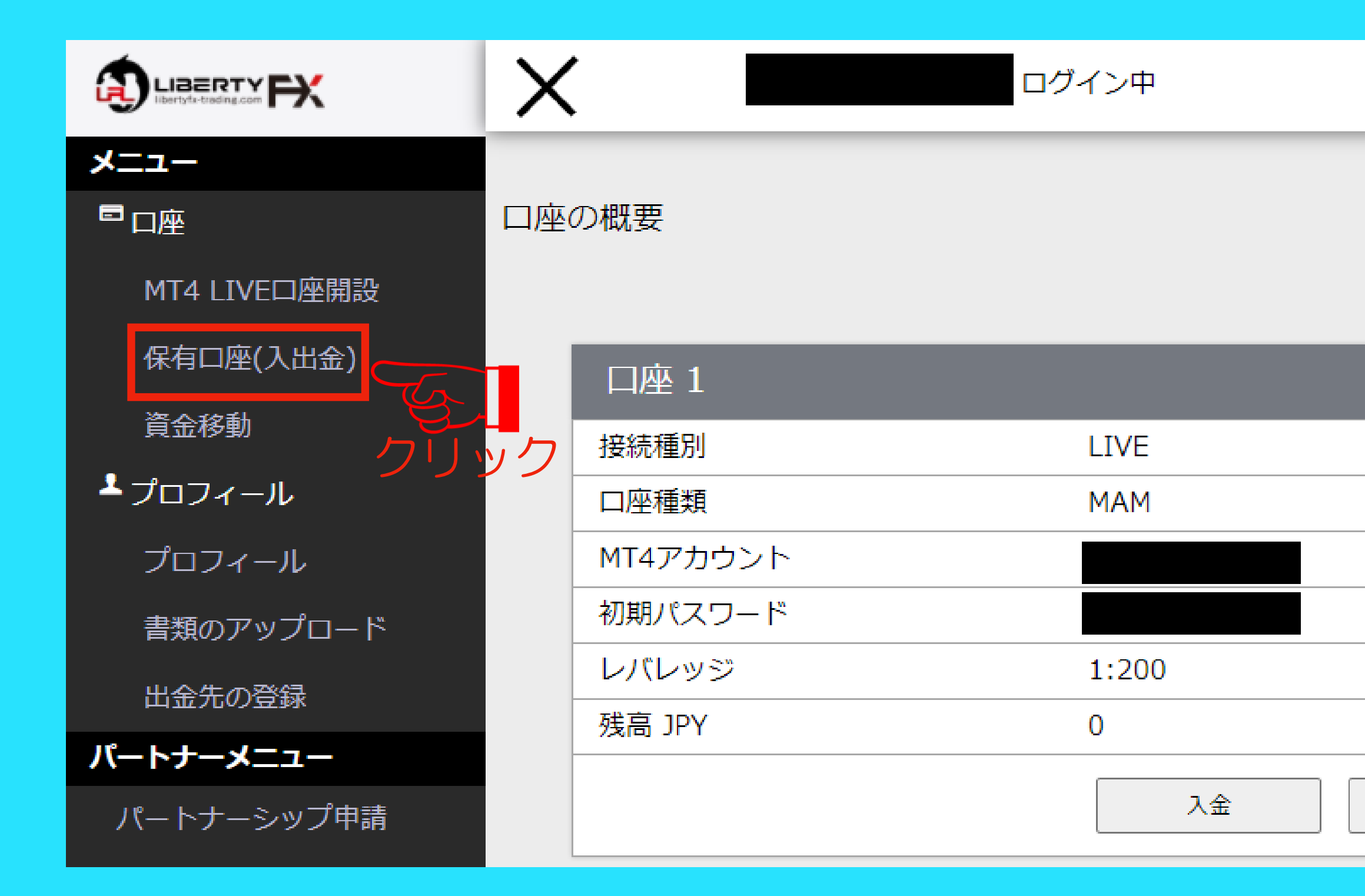

### ログイン後の画面でもMT4口座が 開設されたことが確認できます。

出金

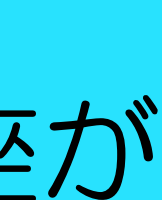

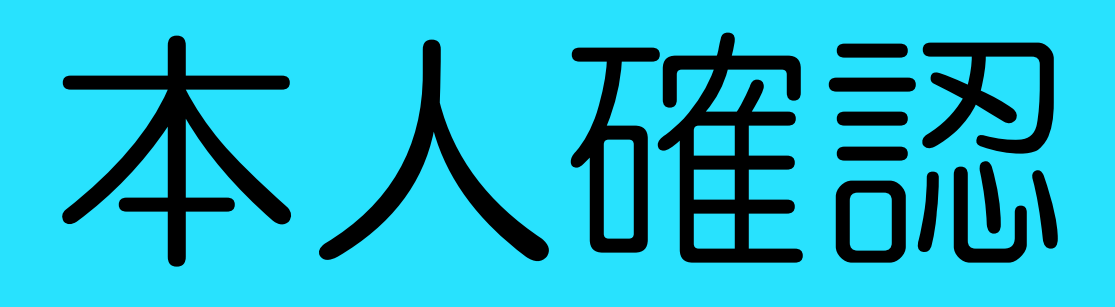

| メニュー            |              |                  |  |
|-----------------|--------------|------------------|--|
|                 | 書類のアップロード    |                  |  |
| ライブロ座開設         |              |                  |  |
| 保有口座(入出金)       | 「空古什キナ」 広河津湖 | 5                |  |
| 資金移動            | - 与具何さ本人唯認書類 |                  |  |
| <b>▲</b> プロフィール | 種類:          | 運転免許証 ✔          |  |
| プロフィール          |              |                  |  |
| 書類のアップロード       | 発行国:         | 日本               |  |
| 出金先の登録          | 本人確認書類(表):   | ファイルを選択選択されていません |  |
| パートナーメニュー       |              |                  |  |
| パートナーシップ申請      | 本人確認書類(裏):   | ファイルを選択選択されていません |  |
|                 |              | 送信する             |  |
|                 | 住所証明書(発行月3   | 力月以内)            |  |
|                 | 種類:          | 公共料金領収書 ✓        |  |
|                 | 発行国:         | <b>日本</b> ~      |  |
|                 | 住所確認書 :      | ファイルを選択選択されていません |  |
|                 |              | 送信する             |  |

### 「書類のアップロード」をクリック

※[注意]入力ミスがあると商品が動作しない場合があります。

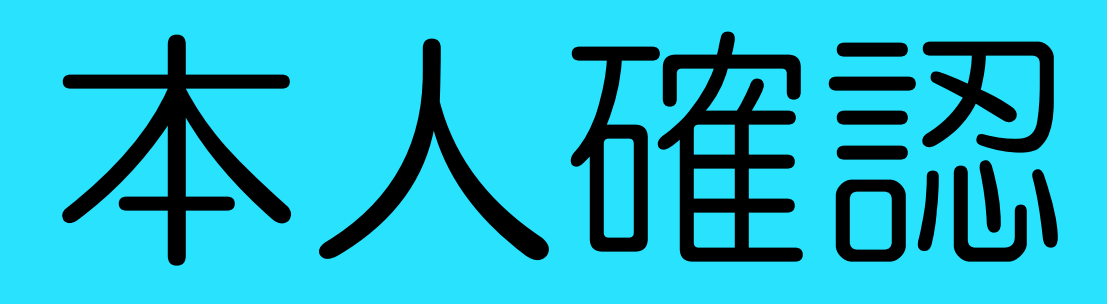

| メニュー       |
|------------|
| ■□座        |
| ライブロ座開設    |
| 保有口座(入出金)  |
| 資金移動       |
| ▲ プロフィール   |
| プロフィール     |
| 書類のアップロード  |
| 出金先の登録     |
| パートナーメニュー  |
| パートナーシップ申請 |
|            |
|            |
|            |
|            |
|            |
|            |
|            |
|            |
|            |
|            |
|            |
|            |
|            |

### 書類のアップロード

### 写真付き本人確認書類

| 種類:<br>    | 運転免許証 ➤          |
|------------|------------------|
| 発行国:       | 日本               |
| 本人確認書類(表): | ファイルを選択選択されていません |
| 本人確認書類(裏): | ファイルを選択選択されていません |
|            | 送信する ク           |
| 住所証明書(発行月3 | 力月以内)            |
| 種類:        | 公共料金領収書 ✓        |
| 発行国:       | 日本               |
| 住所確認書 :    | ファイルを選択選択されていません |
|            | 送信する クライン        |

<u>写真付き本人確認書類及び住所証明</u> 書を選択して「送信する」をクリッ クしてください。 リック アップロードに失敗する場合は証券 会社にお問合せください。 券会社から届いたメー <u>合わせ先が記載されています。</u> フリック

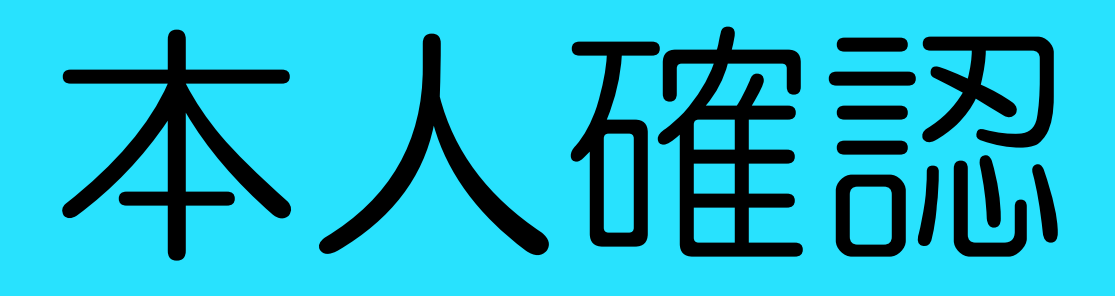

### アップロードが完了しました

[本人確認確認] 証明書がアップロードされました 愛信トレイ×

no-reply@libertyfx-trading.com <no-reply@libertyfx-trading.com> To 自分 -

証明書がアップロードされました。

認証状態は、書類のアップロード画面で確認できます。 認証が完了するまで今しばらくお待ちください。

※お客様サポートLINE@のお知らせ LINEをお持ちの方はサポート専用LINE@をご活用下さい。 <u>https://lin.ee/cbdxFwb</u> ご不明な点等ございましたらこちらで24時間ご質問を受け付けております。

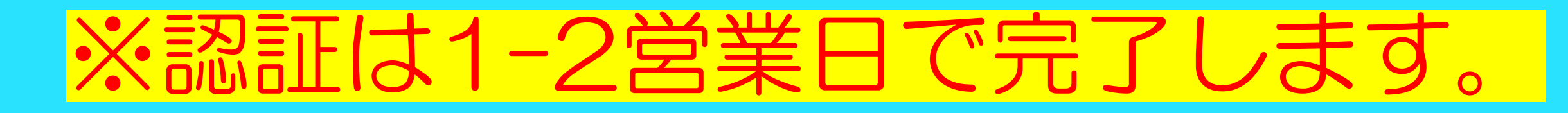

正しくアップロードできると、メッセージが表示され、同時にメールが届きます。

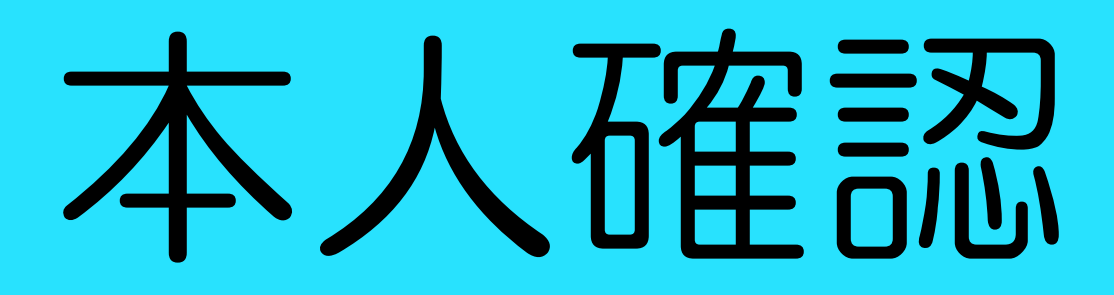

### 認証案内のお知らせ Gerurx

no-reply@libertyfx-trading.com <no-reply@libertyfx-trading.com> To自分 🚽

Liberty FXをご利用いただき誠にありがとうございます。

この度お客様の本人確認書類及び住所証明書の確認がとれ、承認されましたのでご連絡申し上げます。

今後ともLiberty FX を宜しくお願い致します。

今後ともよろしくお願い申し上げます。

※なお、このメールはシステムより自動配信されています。 返信は受付できませんので、ご了承ください。

ご不明な点などございましたら、サポート宛 (support@libertyfx-trading.com) までお気軽にお問い合わせ頂けます。

\_\_\_\_\_ Liberty FX Limited support@libertyfx-trading.com

### 認証後メールが届きます。

※[注意]入カミスがあると商品が動作しない場合があります。

# Step.5 FX取引口座から出金しよう

<u>※注意書きをよく読みながら必ずマニュアル通りに準備を進めてください。</u> <u>※正しく手続き・設定ができていない場合**、商品が動作しない**場合があります</u>

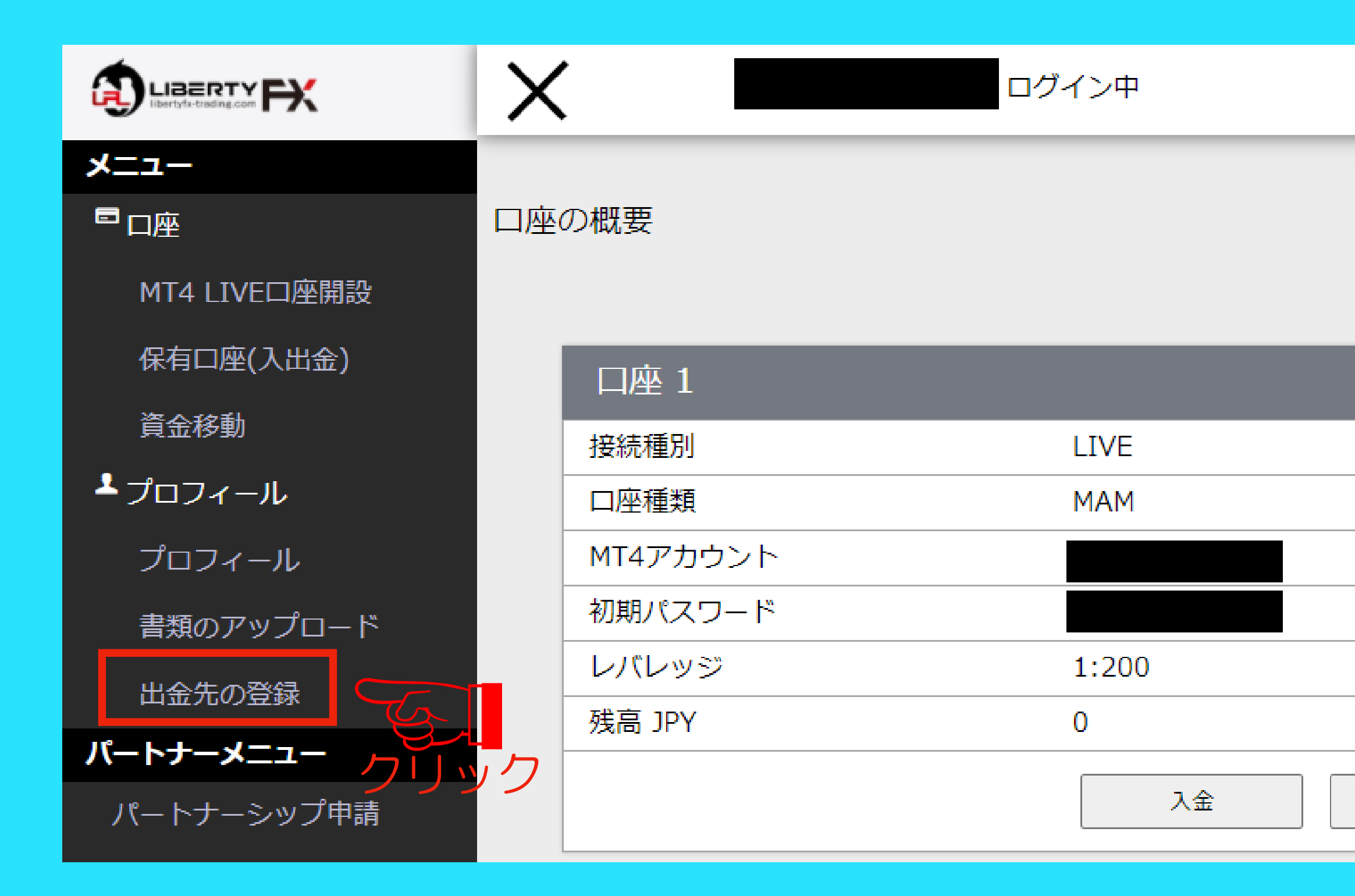

### 「出金先の登録」をクリックする。

出金

| ✓ 出金先の登録        |           |
|-----------------|-----------|
| 出金先情報 入力事項      |           |
| 選択              |           |
| ロ座名義(カナ)        |           |
| 口座番号またはIBAN     |           |
| 銀行名             |           |
| 銀行所在地           |           |
| スイフトコード         |           |
| 支店番号            |           |
| 支店名             |           |
|                 | 送信する クリック |
| 出金先の情報を入力してください |           |

を選択

各種受取先の銀行情報をご入力くださ い。正しくご入力されませんと、着金ま でお時間を要する場合がございますので ご留意ください。 情報をご提出したいただいてから、3~5 営業日でご出金されます。

スイフトコード スイフトコードとは国際送金などの際に相手方の銀 行を特定するための金融機関識別コードのことで す。ご自身の銀行のスイフトコードがわからない場 合は、インターネットで調べてください。 Ex:「●●銀行 スイフトコード」で検索

※[注意]入力情報を誤ると出金に通常よりも時間を要します。

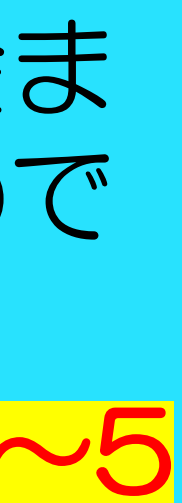

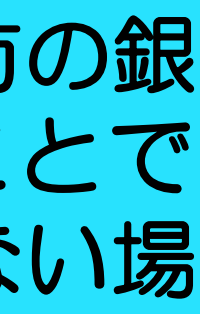

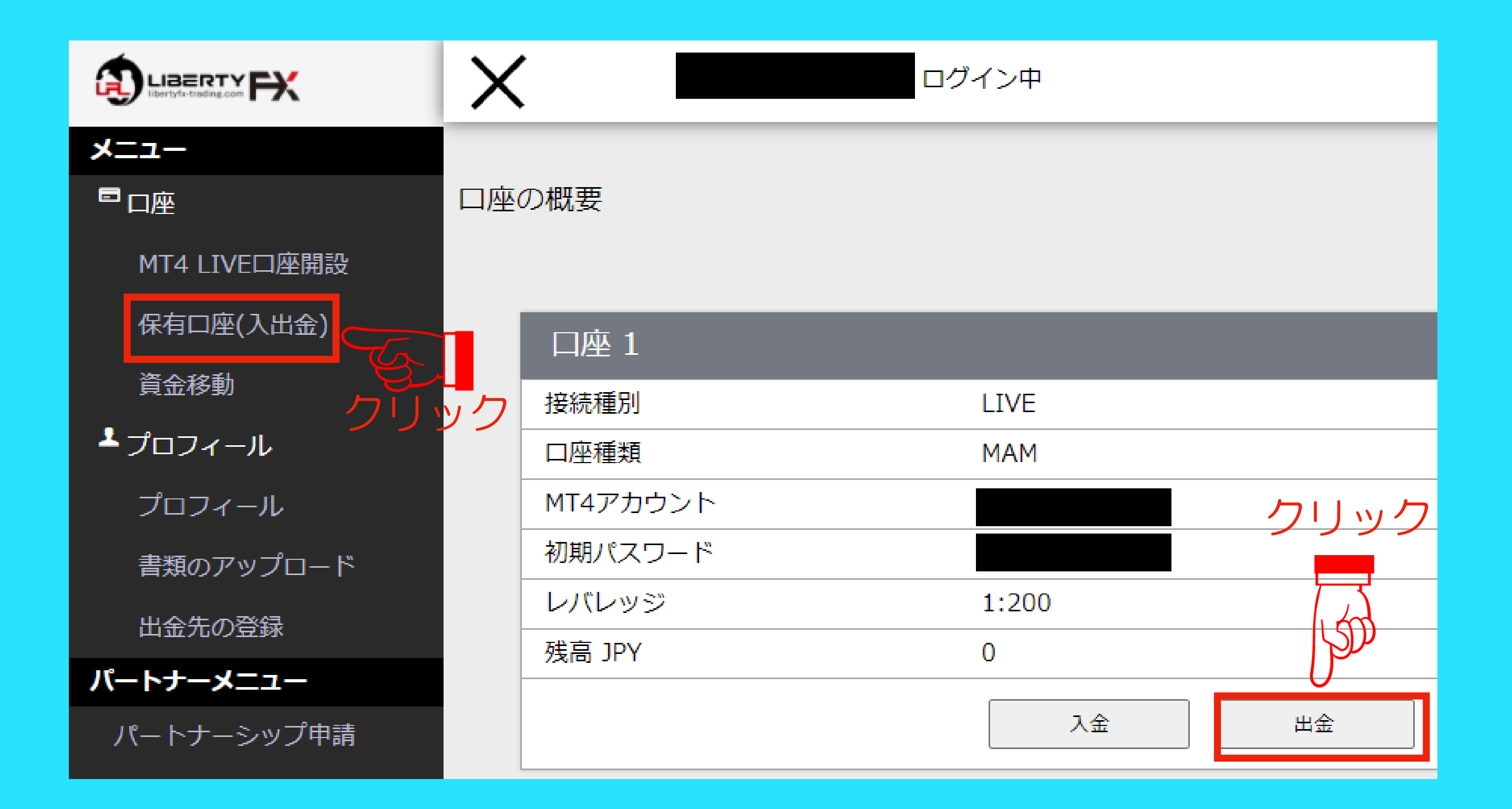

### 「保有口座(入出金)」をクリックし、 次に「出金」をクリックしてください。

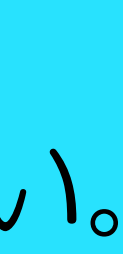

| ✔ 出金手続き |                |      |                |
|---------|----------------|------|----------------|
| 出金額入力   |                |      |                |
| 出金方法    | ●銀行 ○Bitwallet |      |                |
| 出金額     |                | 出金希望 | 額を入力           |
| 口座情報    |                |      |                |
|         |                | 送信   | <u> ら</u> クリック |

### 口座情報に誤りがないことを確認の 上、「出金額」を入力し、次に「送 信」をクリックしてください。

# FX取引口座からの出金(bitwalletの場合)

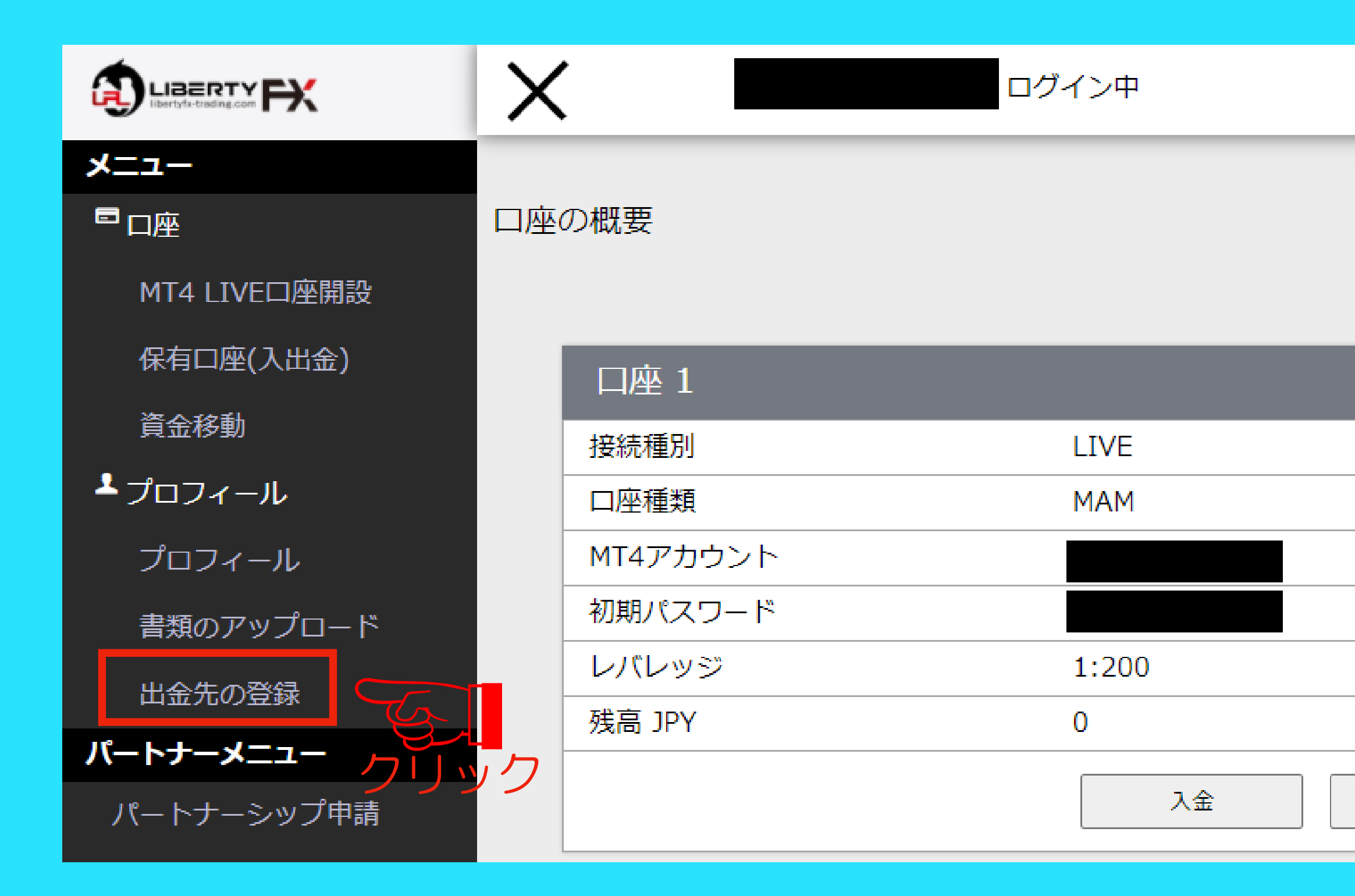

### 「出金先の登録」をクリックする。

出金

# FX取引口座からの出金(bitwalletの場合)

|     | 6 | , |  |
|-----|---|---|--|
| - 6 | , |   |  |

出金先の登録

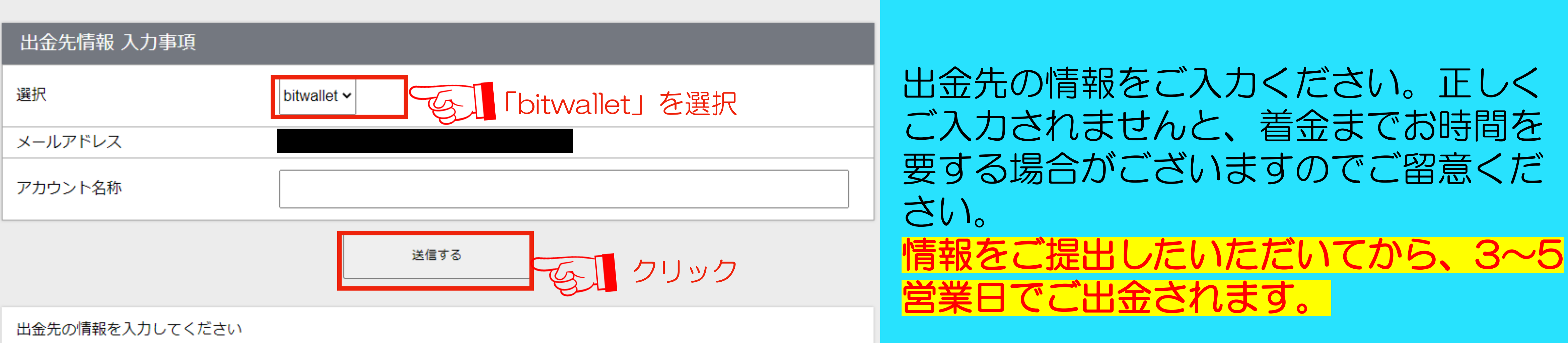

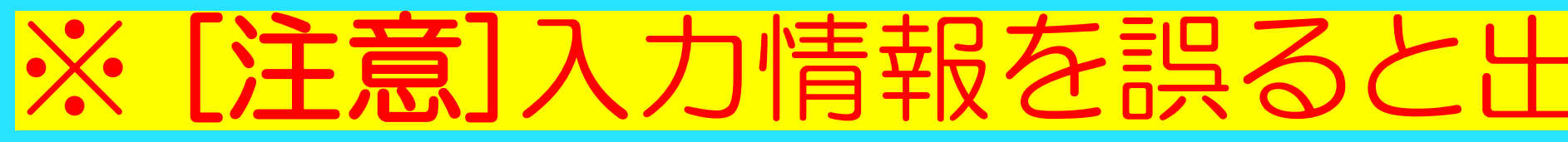

### ※[注意]入力情報を誤ると出金に通常よりも時間を要します。

# FX取引口座からの出金 (bitwalletの場合)

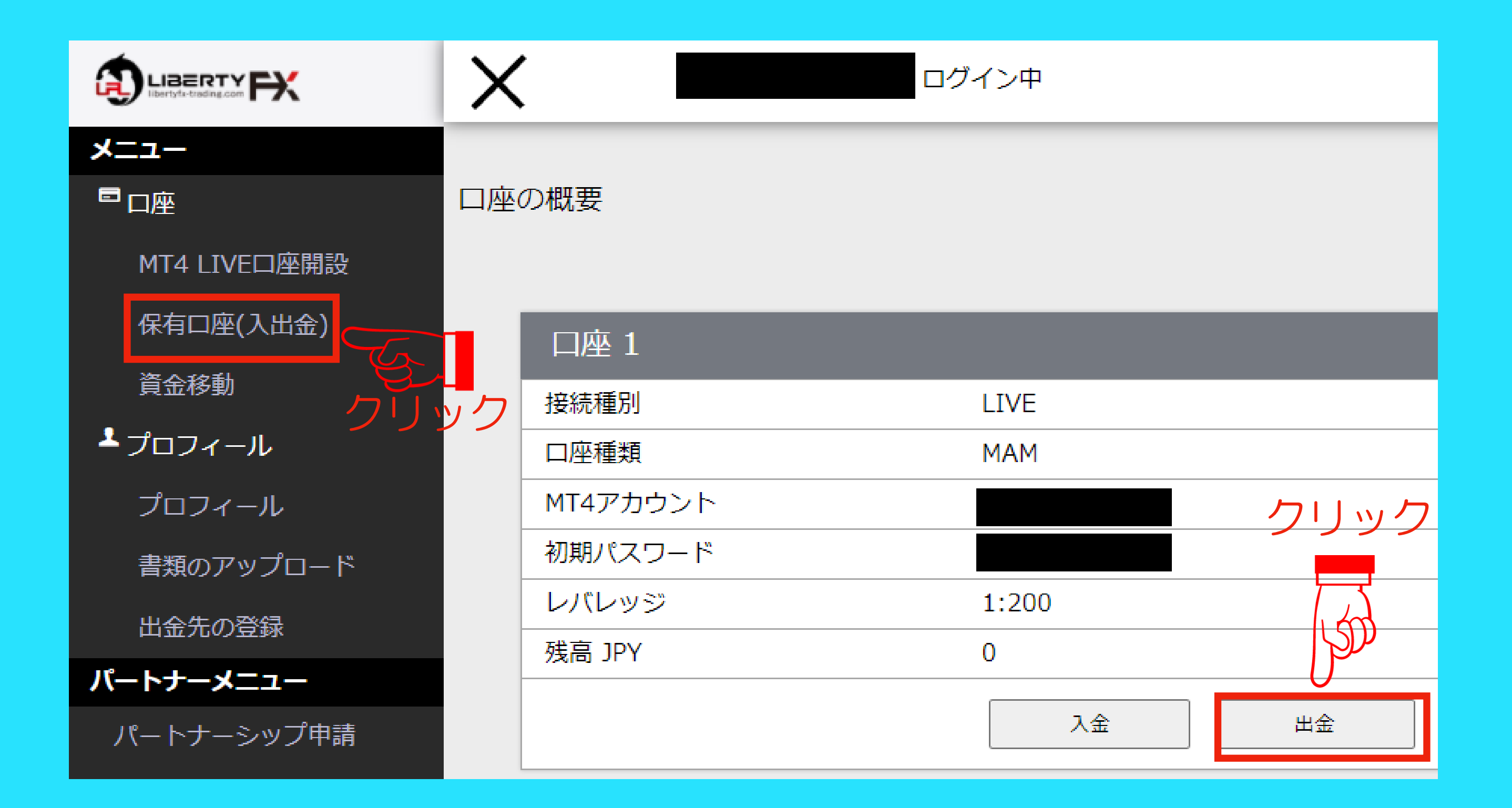

### 「保有口座(入出金)」をクリックし、 次に「出金」をクリックしてください。

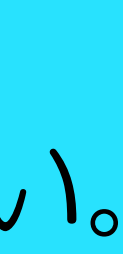

# FX取引口座からの出金(bitwalletの場合)

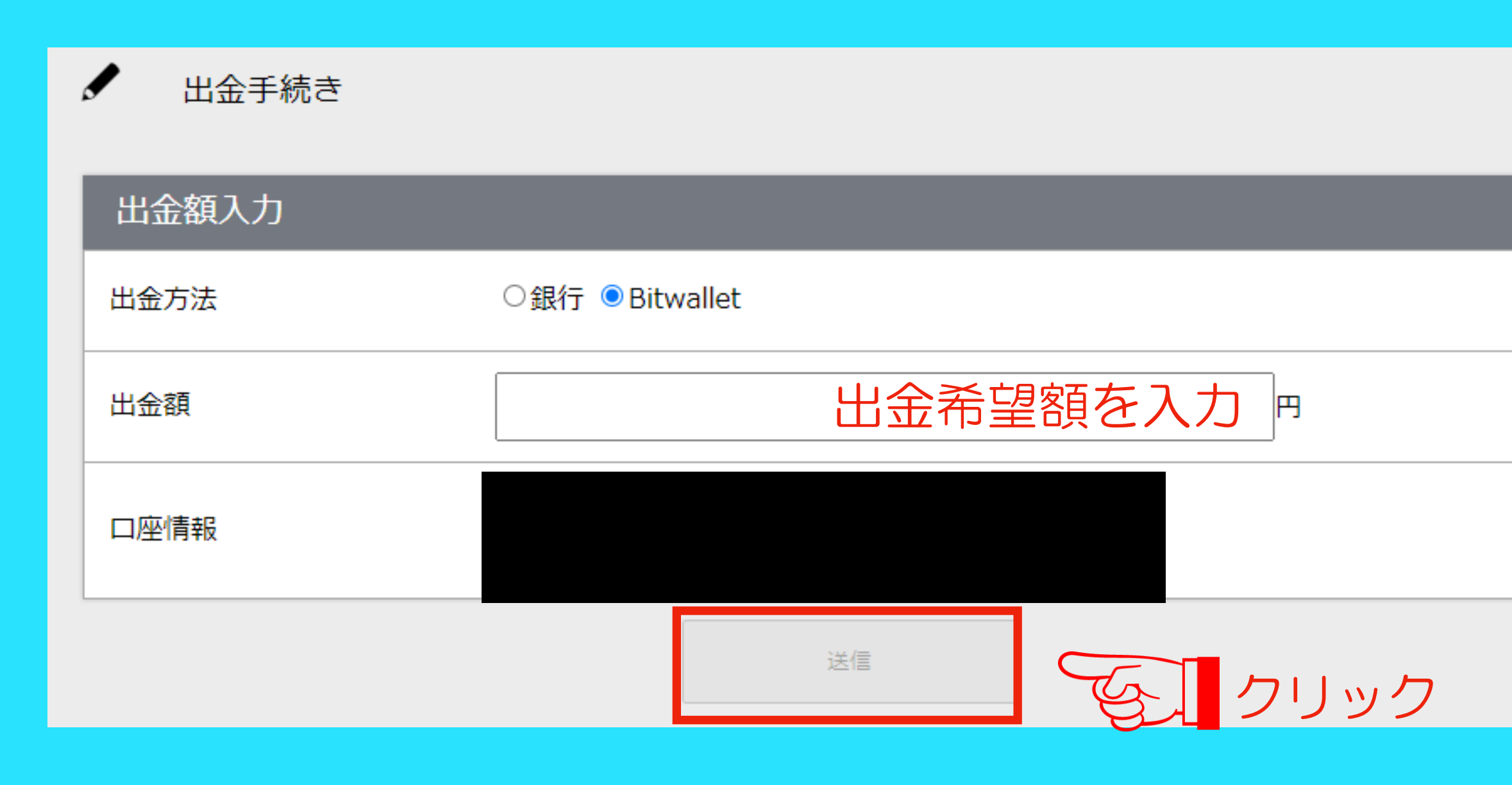

※ [注意] サイト上に記載の注意事項をよく読み出金を行ってくださ い。万が一、誤りがある場合、出金できなくなる恐れがあります。

### 入力した情報に誤りがないことを確認 の上、「出金額」を入力し、次に「送 信」をクリックしてください。

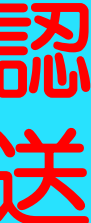